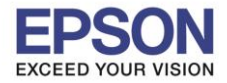

## หลังจากเติมหมึกเรียบร้อยแล้ว ให้เปิดเครื่อง จะปรากฏข้อความตามรูปภาพด้านล่าง

## 1.ตั้งค่าภาษา กด OK

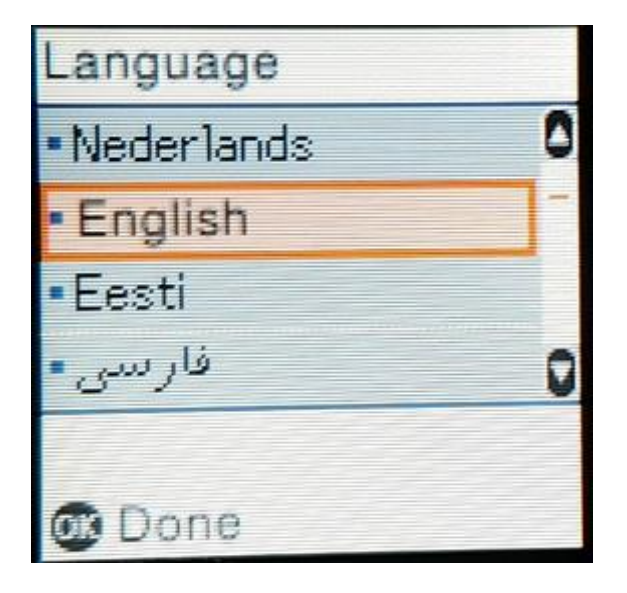

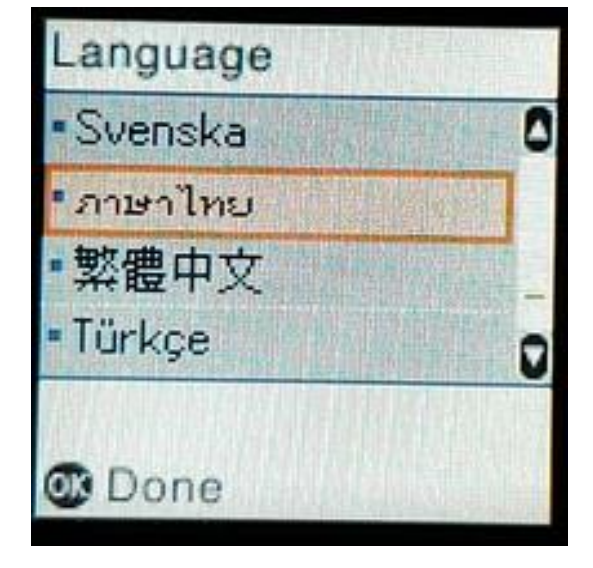

## 2.จะปรากฎข้อความดังภาพ ให้รอสักครู่

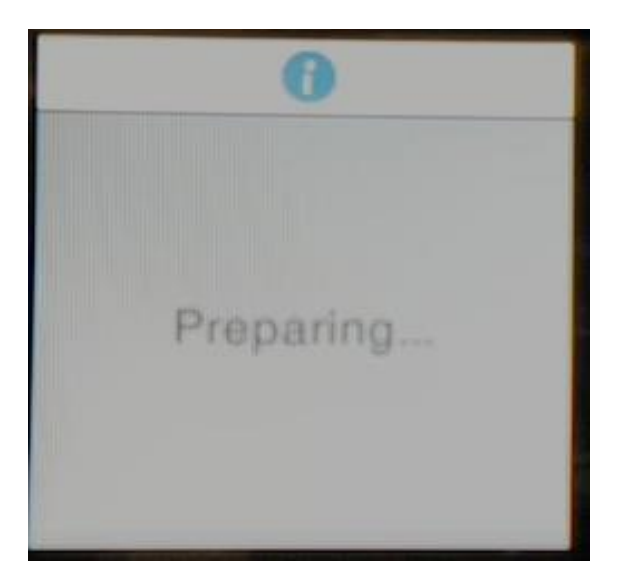

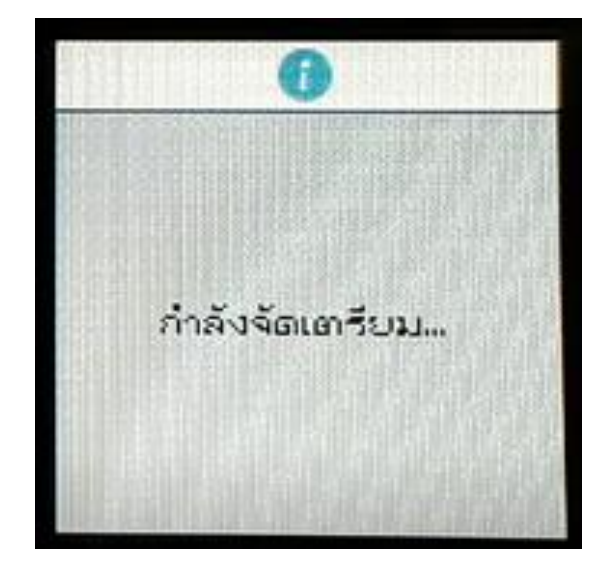

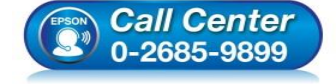

- สอบถามข้อมูลการใช้งานผลิตภัณฑ์และบริการ โทร.0-2685-9899
- เวลาทำการ : วันจันทร์ ศุกร์ เวลา 8.30 17.30 น.ยกเว้นวันหยุดนักขัดฤกษ์
- <u>www.epson.co.th</u>

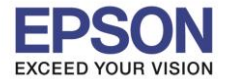

: วิธีการชาร์จหมึกครั้งแรก : L4160

## 3.จะขึ้นข้อความ See the Start Here ...

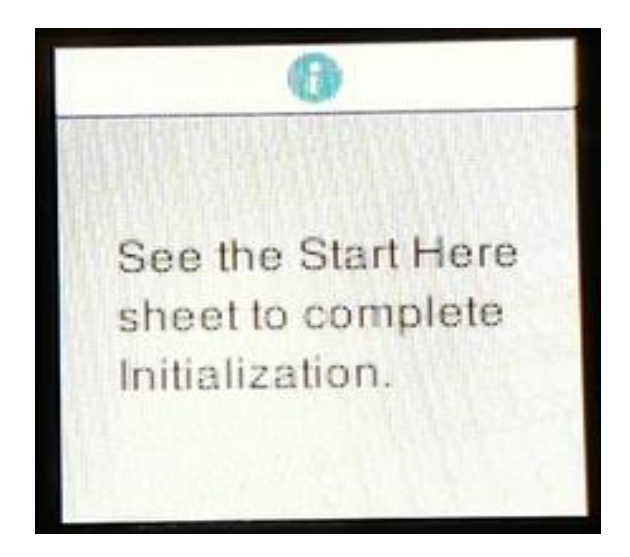

#### 4. ให้กดปุ่ม ? ค้างไว้ 5 วินาที

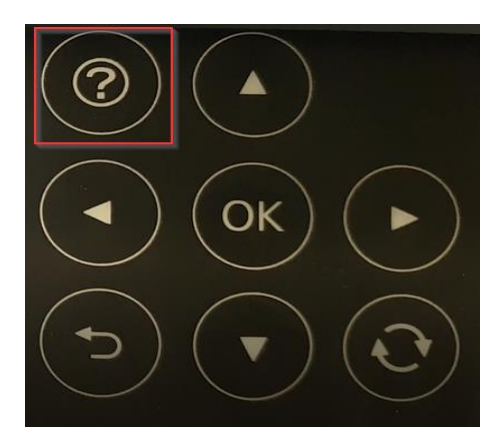

จูที่เอกสาร เริ่มต้นที่นี่ เพื่อการเตรียม ใช้งานที่สมบูรณ์ 2

5.จะขึ้นข้อความ <mark>ยืนยันว่าได้เติมในแท้งค์แล้ว</mark> ให้กดปุ่ม **Start** เพื่อเริ่มการชาร์ทหมึก

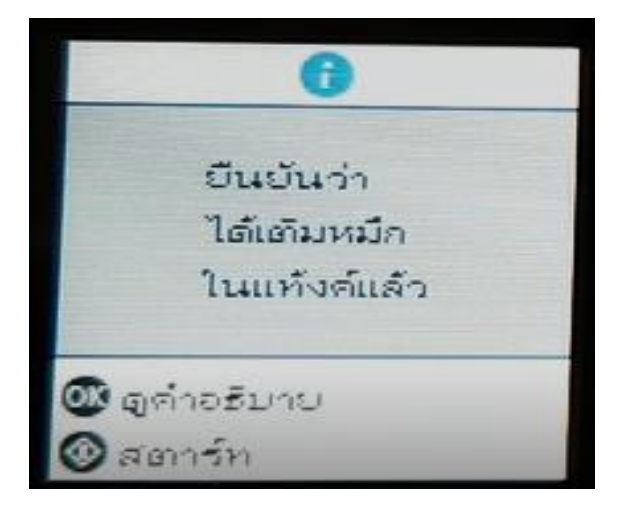

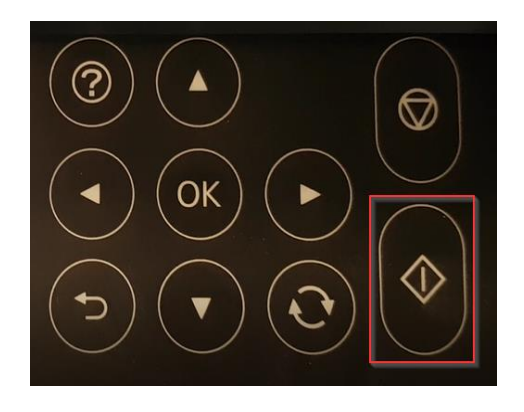

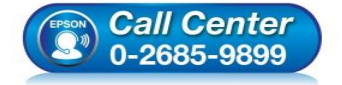

- สอบถามข้อมูลการใช้งานผลิตภัณฑ์และบริการ โทร.0-2685-9899
- เวลาทำการ : วันจันทร์ ศุกร์ เวลา 8.30 17.30 น.ยกเว้นวันหยุดนักขัดฤกษ์
- <u>www.epson.co.th</u>

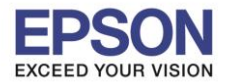

# 6.จะปรากฏข้อความดังภาพ ให้รอการชาร์ทหมึกประมาณ 10 นาที \*\*ห้ามปิดเครื่องปริ้นเตอร์ขณะชาร์ทหมึก

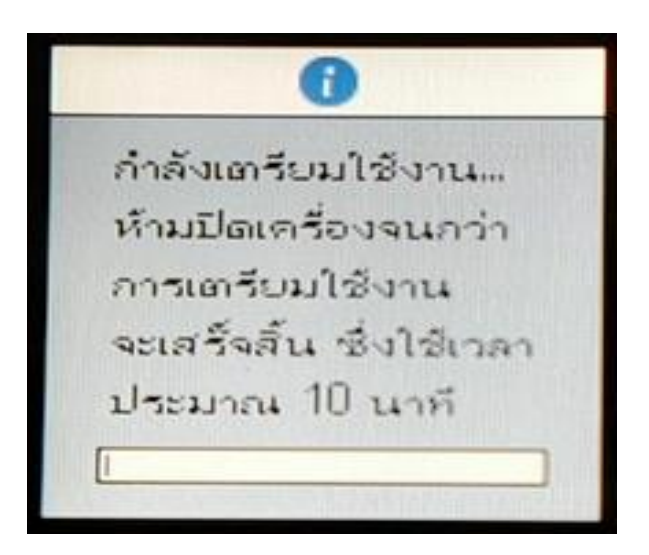

## 7.จะขึ้นข้อความ กำหนดค่าตั้งตันเสร็จแล้ว ให้กดปุ่ม OK

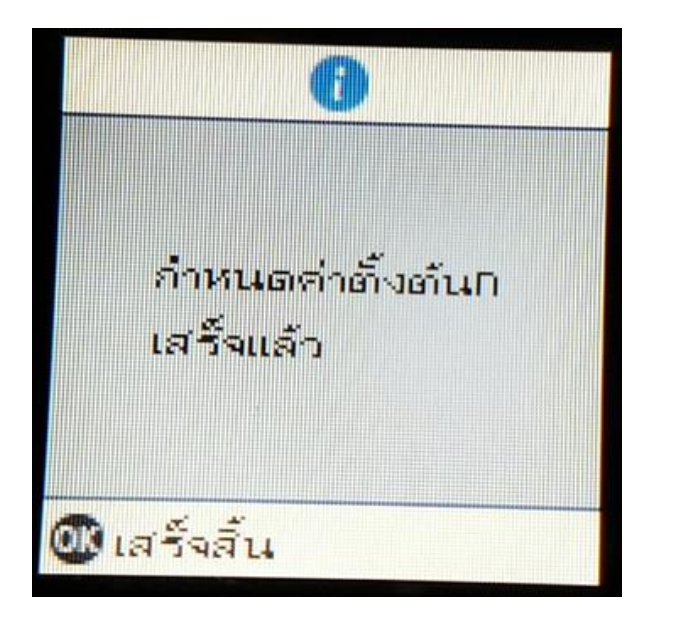

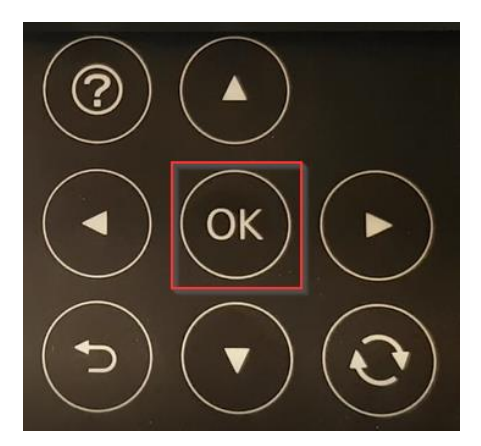

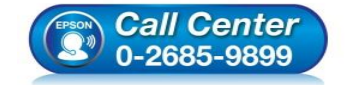

- สอบถามข้อมูลการใช้งานผลิตภัณฑ์และบริการ โทร.0-2685-9899
- เวลาทำการ : วันจันทร์ ศุกร์ เวลา 8.30 17.30 น.ยกเว้นวันหยุดนักขัตฤกษ์
- <u>www.epson.co.th</u>

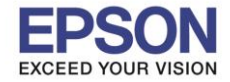

8.จะขึ้นข้อความ ปรับเครื่องพิมพ์เพื่อให้แน่ใจถึงคุณภาพในการพิมพ์ ให้เลือก ปรับ (แนะนำ) กดปุ่ม OK

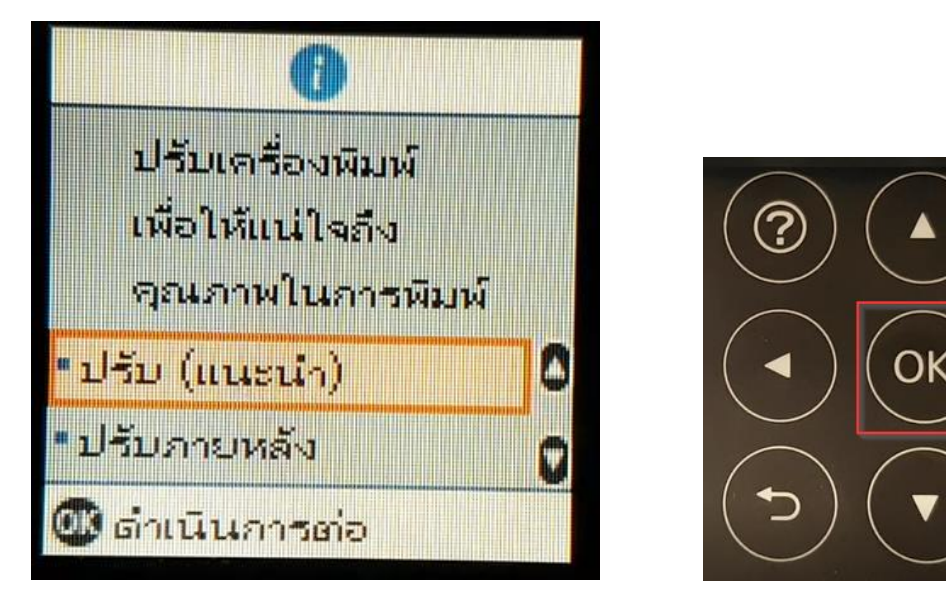

9.จะขึ้นข้อความ พิมพ์รูปแบบตรวจสอบหัวฉีดเพื่อตรวจสอบว่าหัวฉีดไม่อุดดัน ให้เลือก พิมพ์ กดปุ่ม OK

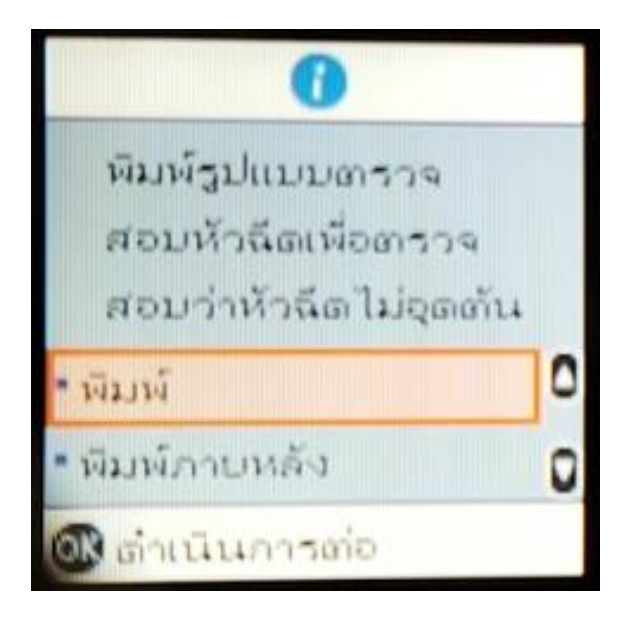

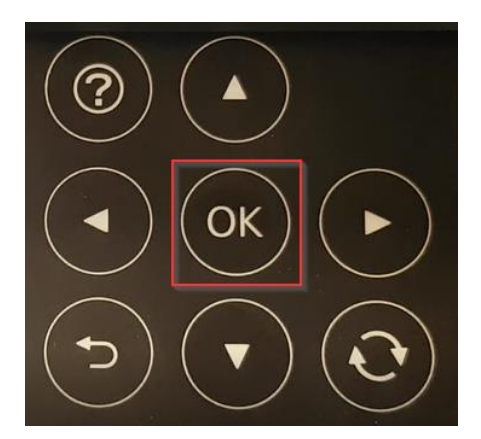

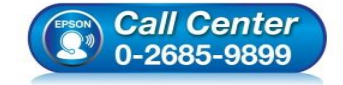

- สอบถามข้อมูลการใช้งานผลิตภัณฑ์และบริการ โทร.0-2685-9899
- เวลาทำการ : วันจันทร์ ศุกร์ เวลา 8.30 17.30 น.ยกเว้นวันหยุดนักขัตฤกษ์
- <u>www.epson.co.th</u>

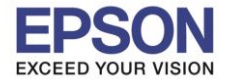

## 10.จะขึ้นข้อความ การตั้งค่าก่อนหน้า A4 กระดาษธรรมดา ให้เลือก ยืนยัน กดปุ่ม OK

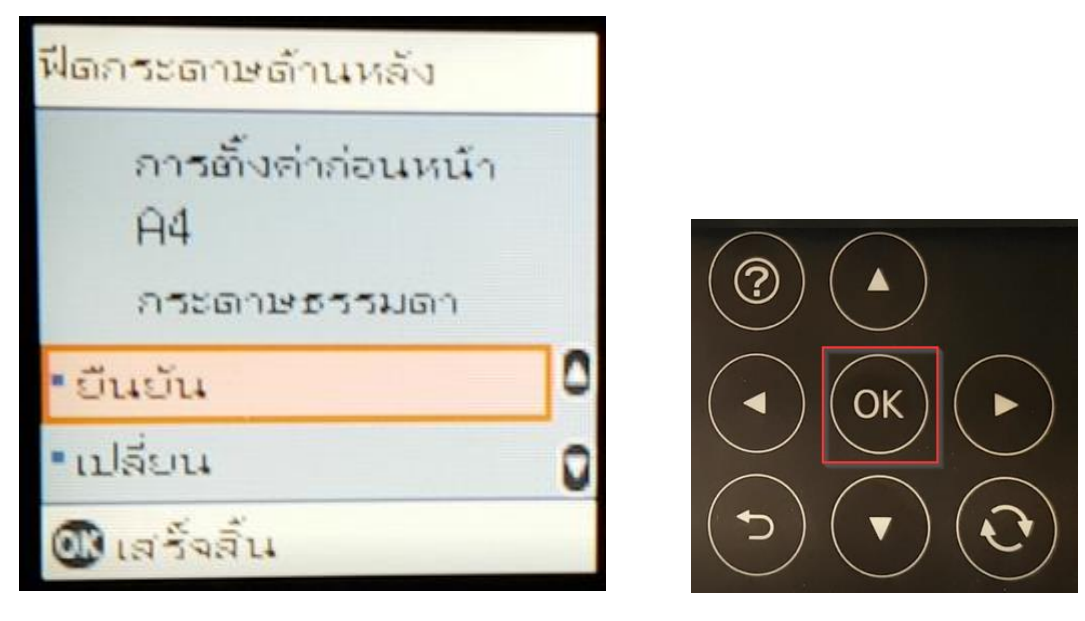

11.จะขึ้นข้อความ ใส่กระดาษธรรมดาขนาด A4 ในฟิดกระดาษด้านหลัง เพื่อเริ่มการพิมพ์ ให้กดปุ่ม พิมพ์

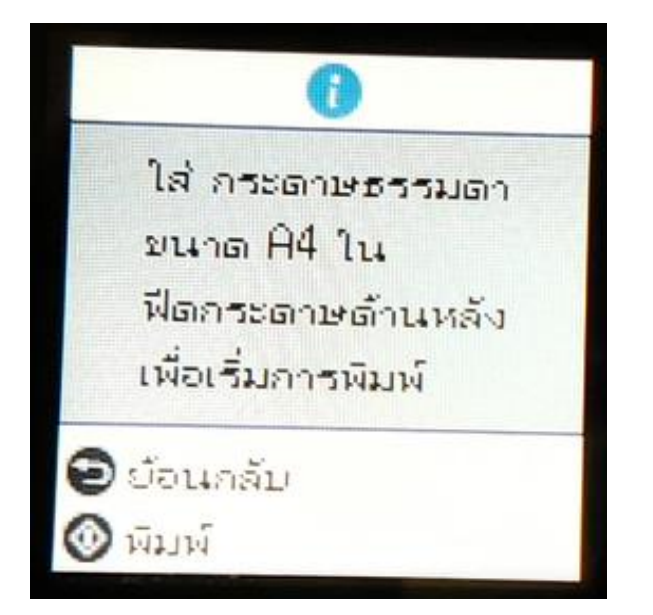

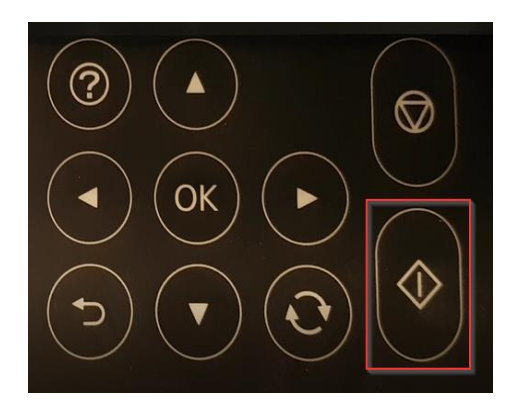

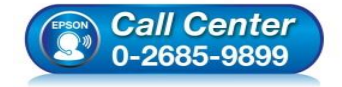

- สอบถามข้อมูลการใช้งานผลิตภัณฑ์และบริการ โทร.0-2685-9899
- เวลาทำการ : วันจันทร์ ศุกร์ เวลา 8.30 17.30 น.ยกเว้นวันหยุดนักขัตฤกษ์
- <u>www.epson.co.th</u>

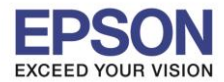

6

: วิธีการชาร์จหมึกครั้งแรก : L4160

### 12.จะปรากฏข้อความดังภาพ

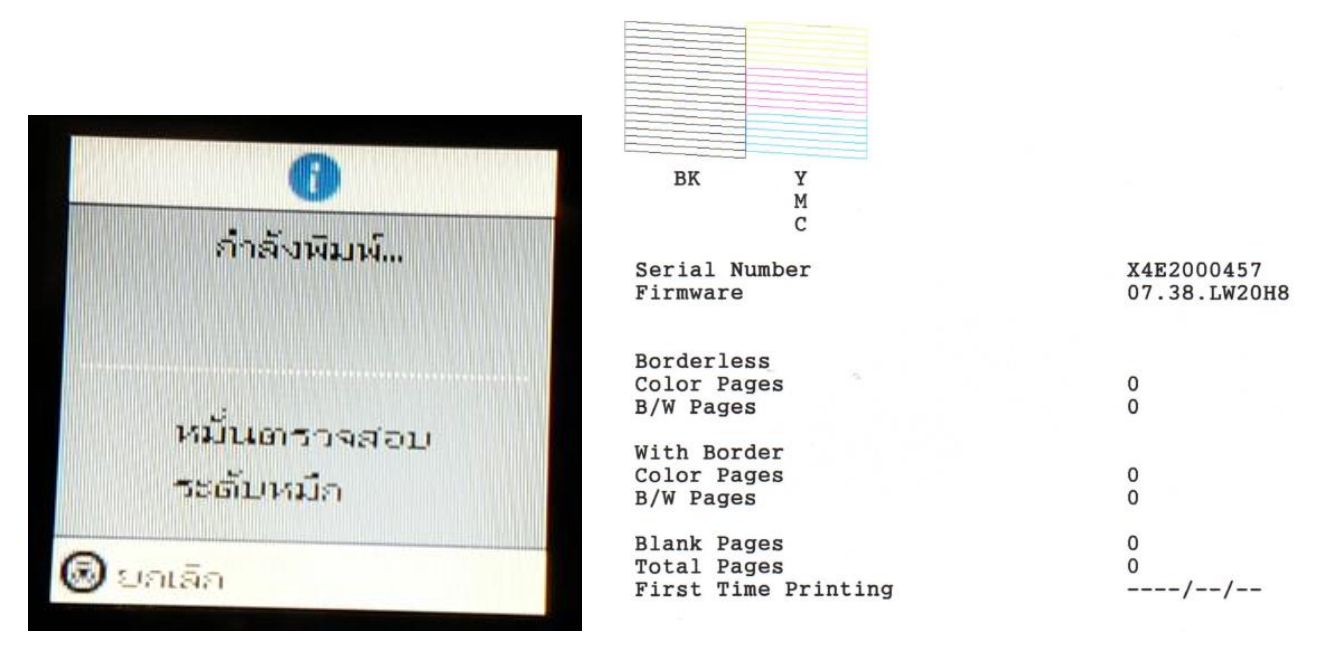

### 13. จะขึ้นข้อความ มีส่วนใด ที่ขาดหาย?

- ถ้าสีออกมาไม่ครบให้เลือก ใช่ ให้กดปุ่ม OK

| •                    |         |  |
|----------------------|---------|--|
| มีส่วนใด<br>ที่มาดหา | າ<br>ຍ? |  |
| • 1ನ                 | 0       |  |
| = ˈlɨj               | 0       |  |
| 🎯 ดำเนินการต่อ       | 0       |  |

## จะขึ้นข้อความ ล้างหัวพิมพ์เพื่อแก้ไขจุดที่ขาดหาย ให้กดปุ่ม พิมพ์

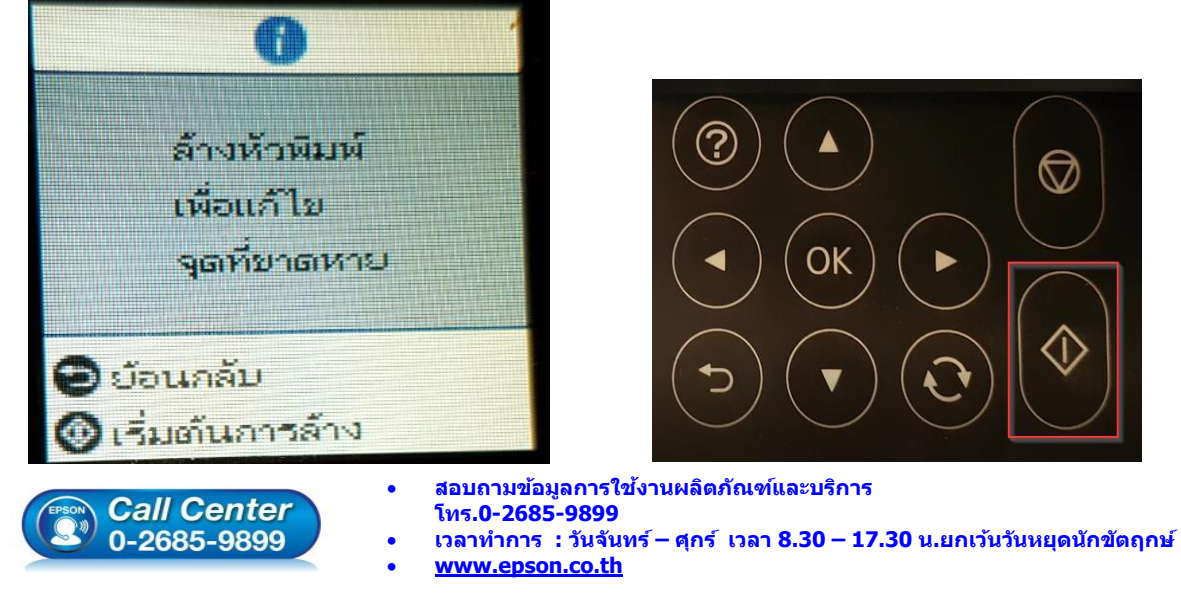

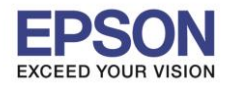

จะปรากฏข้อความดังภาพ ให้รอสักครู่

: L4160

: วิธีการชาร์จหมึกครั้งแรก

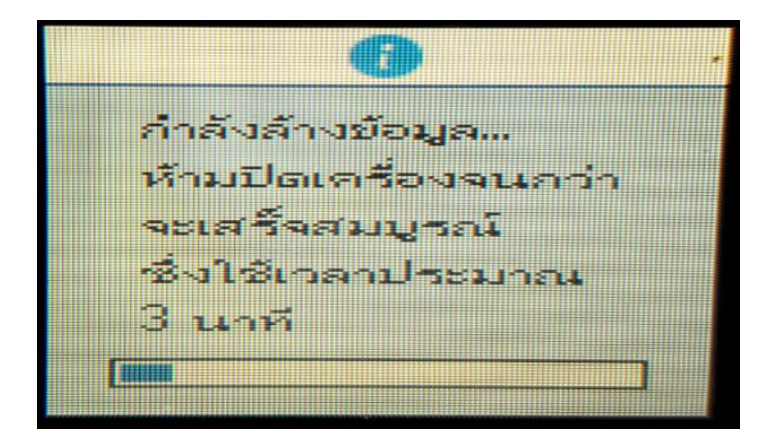

๑ จะขึ้นข้อความ ทำความสะอดาเสร็จแล้ว ตรวจสอบว่าหัวฉีดไม่อุดตัน ให้กดปุ่ม เสร็จสิ้น

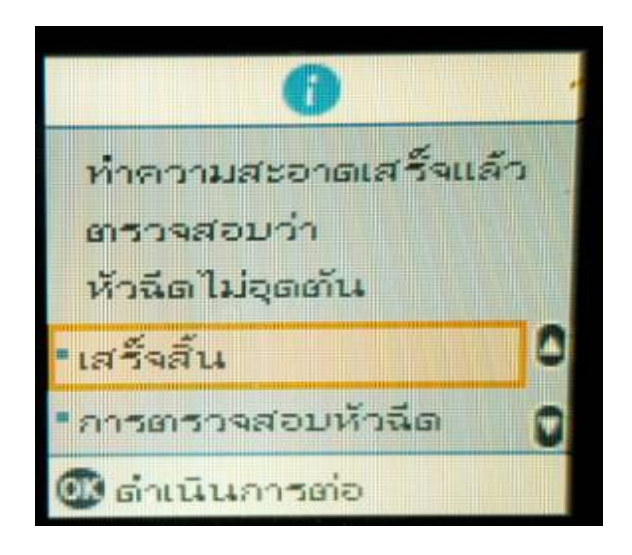

ถ้าสีออกมาครบให้เลือก ไม่ ให้กดปุ่ม OK

| 0                               |   |                            |
|---------------------------------|---|----------------------------|
| มีส่วนใด<br>ที่ขาดหาย?<br>• ใช่ | 0 |                            |
| - ไม่                           | 0 |                            |
| 🞯 ดำเนินการต่อ                  |   | $(\mathbf{J})(\mathbf{v})$ |

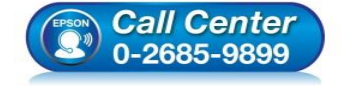

- สอบถามข้อมูลการใช้งานผลิตภัณฑ์และบริการ โทร.0-2685-9899
- เวลาทำการ : วันจันทร์ ศุกร์ เวลา 8.30 17.30 น.ยกเว้นวันหยุดนักขัตฤกษ์
- <u>www.epson.co.th</u>

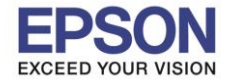

ี่ 14.จะขึ้นข้อความ ปรับเครื่องพิมพ์เพื่อให้แน่ใจถึงคุณภาพในการพิมพ์ ให้เลือก ปรับภายหลัง กดปุ่ม OK

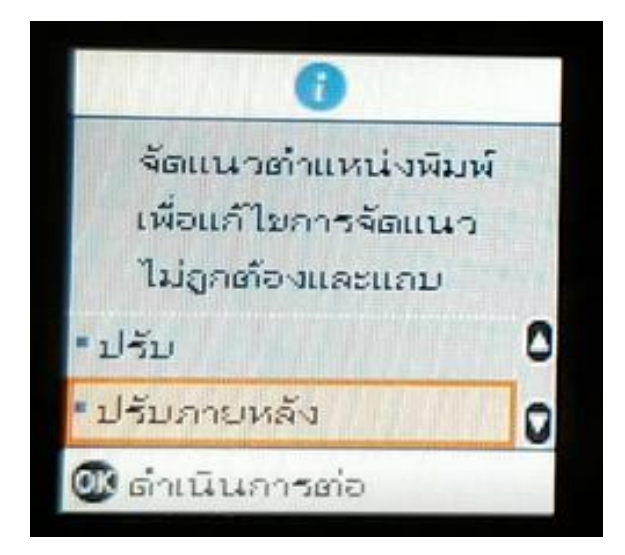

15.จะปรากฎข้อความดังภาพ ให้กดปุ่ม **OK** 

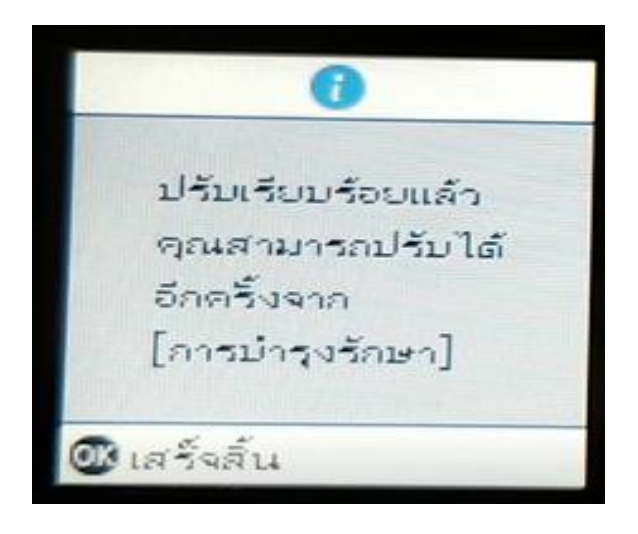

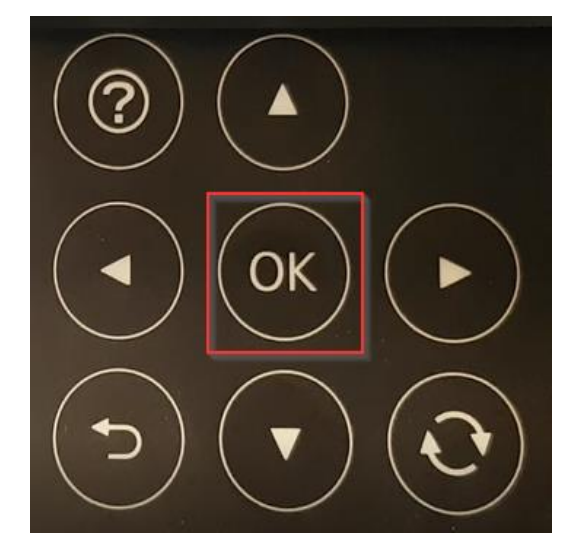

8

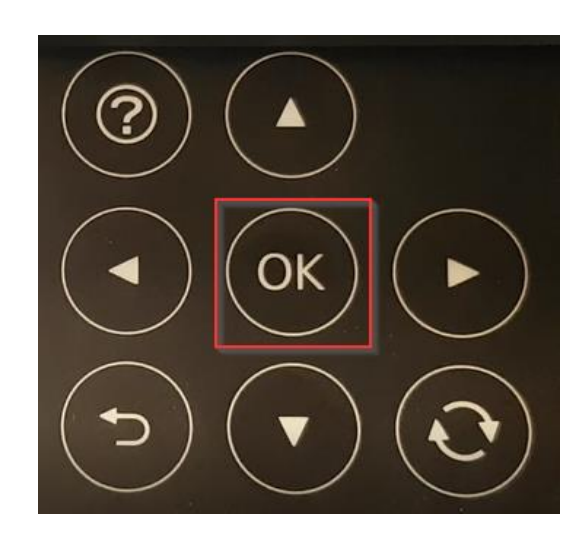

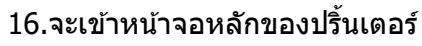

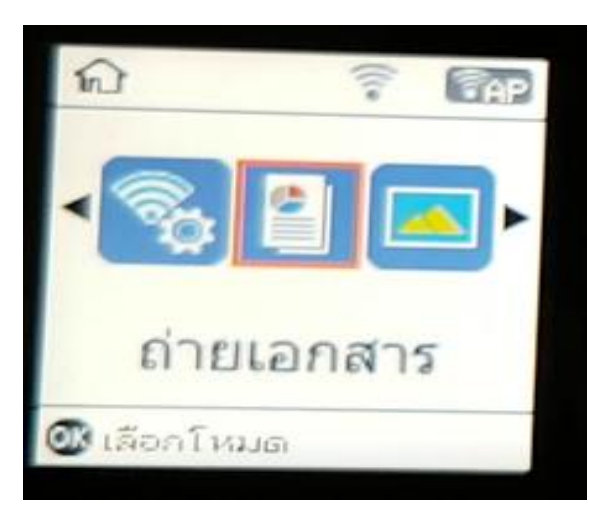

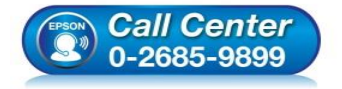

- สอบถามข้อมูลการใช้งานผลิตภัณฑ์และบริการ
- โทร.**0-2685-989**9
- เวลาทำการ : วันจันทร์ ศุกร์ เวลา 8.30 17.30 น.ยกเว้นวันหยุดนักขัตฤกษ์
- <u>www.epson.co.th</u>